## **BitRecover PDF Merge Tool**

Efficiently merge all PDF in one together in high speed with precision

Combining multiple files into a single document can be essential for efficient document management and sharing. This is where the PDF Merge Tool comes into play which basically simplifies this process by enabling users to merge multiple PDF files into one cohesive document. This ensures that your PDF data is organized and easily accessible.

## Visit the official page: BitRecover PDF Merge Wizard

**Step 1: Download** the PDF Merge Tool and open it. If you wish to upload individual files, click on the **Select Files** option or if you wish to upload folders, click on the **Select Folder** option.

| BitRecover PDF Merge Wizard – Trial v3.0 | - 🗆 🗙                                                             |
|------------------------------------------|-------------------------------------------------------------------|
|                                          | PDF Merge Wizard<br>Batch Combine Multiple PDF Documents into One |
| SELECT SOURCE FILE(S) / FOLDER :         | Select Files or Select Folder                                     |
| Progress Summary :                       |                                                                   |
|                                          |                                                                   |
|                                          | Merge                                                             |
| About Us 🔐 Buy Now                       | Activate Exit                                                     |

**Step 2:** The software panel will display the number of files/folders selected in the software panel itself. Once you are done selecting, click on the **Merge** option.

| BitRecover PDF Merge Wizard – Trial v3.0                                                                            | -        |       | Х |
|----------------------------------------------------------------------------------------------------|----------|-------|---|
| Diffecover       TM         RECOVERING EVERY BIT OF DATA       PDF Merge Wit         Batch Combine Multiple PDF Doc | zard     | o One |   |
| SELECT SOURCE FILE(S) / FOLDER : 149 files Select Files or                                                          | Select F | older |   |
| Progress Summary :                                                                                                  |          |       |   |
|                                                                                                    |          | ~     |   |
|                                                                                                    | М        | erge  |   |
| About Us     Buy Now     Activate                                                                                   |          | Exit  |   |

**Step 3:** Let the software complete the conversion process. You can also see the live conversion progress report in the software panel itself.

| B BitRecover PDF Merge Wizard – Trial v3.0                                                                                                    | _           |          | $\times$ |
|----------------------------------------------------------------------------------------------------|-------------|----------|----------|
| Ditrecover       M         RECOVERING EVERY BIT OF DATA       PDF Merge Wize         Batch Combine Multiple PDF Documents                                                                                                    | ard         | o One    |          |
| SELECT SOURCE FILE(S) / FOLDER : 149 files Select Files or                                                                                                    | Select Fo   | older    |          |
| Progress Summary :                                                                                                    |             |          |          |
| Status : Success<br>Current File Analyzing : E:\Files\PDF Documents\Expert guide to remote access tools and technologies_1<br>File Size : 69667<br>Formatting Data<br>Destination : C:\Users\admin\Desktop\Resultant data\Merge_08-11-2016 08-51.pdf | 3-07-2015.p | odf<br>v |          |
| 35 Files Merged                                                                                                    | St          | ор       |          |
| About Us     Buy Now     Activate                                                                                                    | E           | xit      |          |

**Step 4:** Once the conversion process has been completed successfully, you can access the converted files by navigating to the destination path on your computer.

| I I I I I I I I I I I I I I I I I I I                                                                                                    | data<br>e View                     |                               |               |                |                        |                 |
|----------------------------------------------------------------------------------------------------|------------------------------------|-------------------------------|---------------|----------------|------------------------|-----------------|
| Image: Second system     Image: Second system       Pin to Quick access     Copy       Paste       Clipboard                                                                                                    | Cut<br>Copy path<br>Paste shortcut | Move Copy<br>to * to *<br>Org | Delete Rename | New<br>folder  | w item 👻<br>y access 👻 | Properties<br>• |
| ← → · ↑ 🗛 > Re                                                                                                    | esultant data                      |                               |               |                |                        |                 |
| 🖈 Quick access                                                                                                    | Name                               | ^                             | Da            | te modified    | Туре                   |                 |
| <ul> <li>Dropbox</li> <li>OneDrive</li> <li>This PC</li> <li>Desktop</li> <li>Documents</li> <li>Downloads</li> <li>Music</li> <li>Pictures</li> <li>Videos</li> <li>Windows (C:)</li> <li>Local Disk (E:)</li> </ul> | Kerge_08-1                         | 1-2016 08-51.pdf              | 11,           | /08/2016 08:59 | Adobe                  | Acrobat D       |

By following the above 4 steps, you can effectively merge your PDF files into a single document using this PDF Merge Tool. The software's intuitive interface ensures that even users with limited technical expertise can navigate the merging process with ease. Its capability to merge large PDFs into one document makes it a versatile choice for users seeking to manage their PDF files more effectively.

## Conclusion

Thus, whether you are organizing reports, combining data sheets, or preparing documents for distribution, this tool offers a reliable and user-friendly solution. A notable feature of this software is its ability to merge owner password-protected PDFs without requiring Adobe Acrobat, ensuring that your data remains intact and secure. Additionally, the tool allows you to specify the number of pages selected for combining, providing flexibility in how you consolidate your documents.